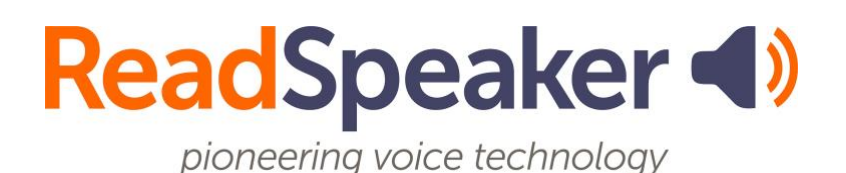

ReadSpeaker TextAid Instructions for Admins: Group Administration, 22 January 2025

# ReadSpeaker TextAid Instructions for Admins: Group Administration

This guide provides instructions for working with groups, including creating and deleting groups. It also covers adding and removing individuals from a group and changing the group's ownership.

# Groups

Groups can be used for discussions, projects, and other purposes. In the following sections, we will discuss the various parts of groups.

## Creating a Group

Let's create a group.

• Begin by clicking on **your name** at the top right corner of the TextAid page on the black stripe.

• Click on **Organization** and then on **Manage Groups**.

|               |                                                       | TextAid<br>Library<br>FAQ | Click on your na           |
|---------------|-------------------------------------------------------|---------------------------|----------------------------|
| Click on 3    | Manage Users<br>User Accounts Scheduled to be Deleted | Organization              |                            |
| Managa Ground | Manage Groups                                         | Usage                     | lick on <b>Organizatio</b> |
| Manage Groups | Exam Log<br>Settings                                  | Renew<br>Account          |                            |
|               | Account Statistics                                    | My Apps<br>My Profile     |                            |
|               |                                                       | Log out                   |                            |

• Click on Add Group.

| Manage G              | roups              |
|-----------------------|--------------------|
| These are your groups | Click on Add Group |
| E List view           |                    |
| # Name                | Description        |

- Add the **Name** of the group and a **short description**.
- Click on **Save**.

| Editing group: <b>New group</b><br>Group Information | Type in the name  |
|------------------------------------------------------|-------------------|
| Name *                                               | of the group      |
| Demo Group                                           |                   |
| Place this group under Coordinator group (Root)      | 2 Type in a short |
| Description This is a group for demo purposes.       | description       |
| Save Click Save                                      |                   |

• At this point, the group has been created. In the next area, we will learn how to manage group members.

#### Adding Group Members

After creating a group, members must be added, and a group owner needs to be selected.

• When you create and save the group, **Manage Members** will appear on the right-hand side of the screen.

| Editing group: <b>Demo Group</b><br>Group Information | Click on<br>Manage Members | < Back to group list<br>Group Members |
|-------------------------------------------------------|----------------------------|---------------------------------------|
| Name *                                                |                            | Anage Members                         |
| Demo Group                                            |                            |                                       |
| Place this group under                                |                            | This group has no members yet         |
| Coordinator group (Root)                              |                            |                                       |
| Description                                           |                            |                                       |
| This is a group for demo purposes.                    |                            |                                       |
|                                                       |                            |                                       |
| Update                                                | Delete                     | 1                                     |

- Please check **the boxes** to the left for the members' names who need to be added to the group.
- Click on Add Selected Users.

| Editing group: Demo Group                                                                                                    |                                                         |
|----------------------------------------------------------------------------------------------------|---------------------------------------------------------|
| Note:<br>• Owners can share documents with the group and any subgroups.<br>• Members can only read documents shared with the group(s) he/she is a member of.<br>• Groups can have zero or more owners. |                                                         |
| Group Members Click on Add Selected Users                                                                                                    | Not in this group                                       |
| Remove Selected                                                                                                    | O Add Selected Users     First Nan      ▼ =      Filter |
| First Name Last Name Role                                                                                                    | First Name Last Name                                    |
| This group has no members                                                                                                    | Awesome Student                                         |
| Check the boxes for the                                                                                                    | Donald Duck                                             |
| people to be added to the group                                                                                                    | ReadSpeaker Student                                     |

• The group members appear on the left side of the screen.

| Editing group: Del                                                                                                    | mo Grouj            | 0        |
|----------------------------------------------------------------------------------------------------|---------------------|----------|
| <ul> <li>Note:</li> <li>Owners can share documents with the group and any subgroups.</li> <li>Members can only read documents shared with the group(s) he/she is a member of.</li> <li>Groups can have zero or more owners.</li> </ul> |                     |          |
| Group Members <ul> <li>Remove Selected</li> <li>First Nan &lt;=</li> <li>First Name</li> </ul>                                                                                                    | Filter<br>Last Name | Role     |
| Awesome                                                                                                    | Student             | Member C |
| 🗆 Life                                                                                                    | Savers              | Member 🕝 |

#### Creating a Group Owner

A group owner must be selected after creating a group and adding members. Groups can have multiple group owners who can share documents with other group members and owners. Click on the toggle to change the member's status between Member and
 Owner. The toggle looks like a rounded box with a pencil inside.

| Editing group: De                                                                                 | mo Group                                                                     |                                                      |                                                                  |
|---------------------------------------------------------------------------------------------------|------------------------------------------------------------------------------|------------------------------------------------------|------------------------------------------------------------------|
| Note:<br>• Owners can share documer<br>• Members can only read doc<br>• Groups can have zero or m | nts with the group and any su<br>cuments shared with the grou<br>ore owners. | ibgroups.<br>ip(s) he/she is a member of.            |                                                                  |
| Group Members   Remove Selected  First Nan   Example  Awesome  Life                               | ▼ Filter<br>Last Name<br>Student<br>Savers                                   | Role<br>Member 🕝<br>Member <table-cell></table-cell> | Click on the toggle to<br>change <b>member</b><br><b>status.</b> |

• The image below shows the group owner.

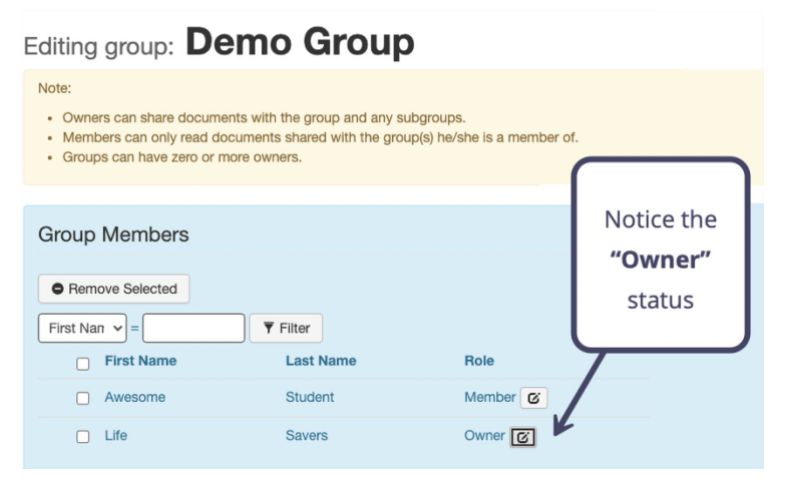

#### Removing a Group Member

Sometimes, a group member needs to be removed from a group. This process is described below.

• Place a **check** in the box to the left of the member's name you wish to remove from the group.

• Click on **Remove Selected**.

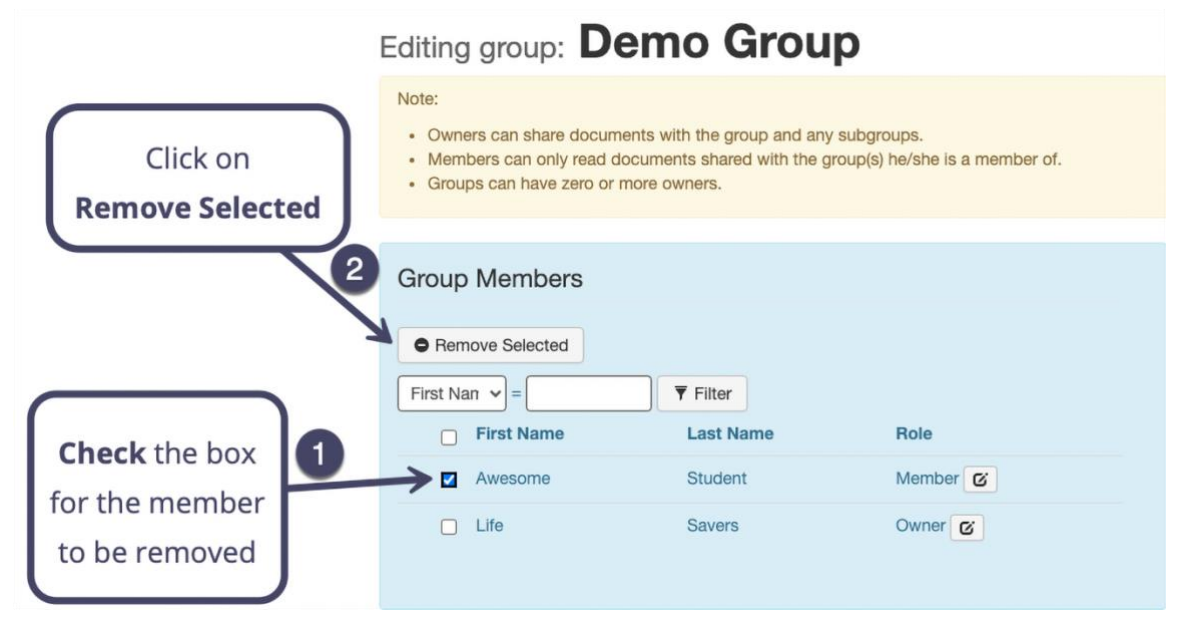

• Notice the member is no longer in the group.

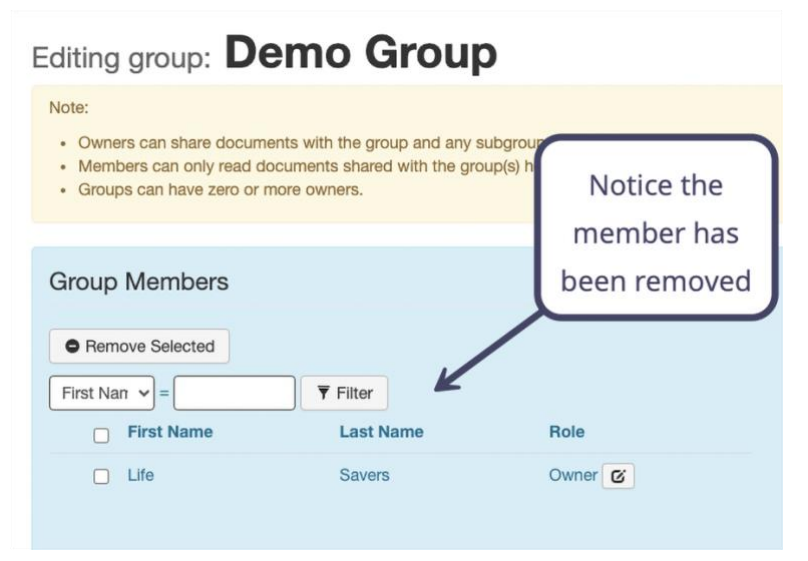

## Deleting a Group

If you have an unused group, you can delete it. The process for deleting a group follows.

• Begin by clicking on **your name** at the top right corner of the TextAid page on the black stripe.

• Click on **Organization** and then on **Manage Groups**.

|                | 🌲 English                             | <ul> <li>Your Nam</li> </ul> |                       |
|----------------|---------------------------------------|------------------------------|-----------------------|
|                |                                       | TextAid<br>Library<br>FAQ    | Click on your nam     |
|                | Manage Users                          | Organization                 | 2                     |
| Click on 3     | User Accounts Scheduled to be Deleted | LTI                          |                       |
| Manage Groups  | Manage Groups                         | Usage                        | Click on Organization |
| Wallage Groups | Exam Log                              | Renew                        |                       |
|                | Settings                              | Account                      | •                     |
|                | Account Statistics                    | My Apps<br>My Profile        |                       |
|                |                                       | Log out                      |                       |

• Click on the **Group Name.** 

| Manage Groups |                          |                                                                   |  |
|---------------|--------------------------|-------------------------------------------------------------------|--|
| These         | are your groups          |                                                                   |  |
| ● Add         | view 🗲 Tree view         | Click on the <b>name of the</b>                                   |  |
| #             | Name                     | group to be deleted.                                              |  |
| 17074         | Coordinator group (Root) | The root group. This group should only contain coordinator users. |  |
| 45352         | Demo Group               | This is a group for demo purposes.                                |  |

• Click on **Delete**, which is listed in the screen's lower right-hand corner.

| Editing group: Demo Group          |                        |
|------------------------------------|------------------------|
| Group Information                  |                        |
| Name *                             |                        |
| Demo Group                         |                        |
| Place this group under             |                        |
| Coordinator group (Root)           |                        |
| Description                        |                        |
| This is a group for demo purposes. | Click on <b>Delete</b> |
| Update                             | Delete                 |

• If you have decided to delete this group, then click on **Yes, delete it**. If not, then click on **Cancel**.

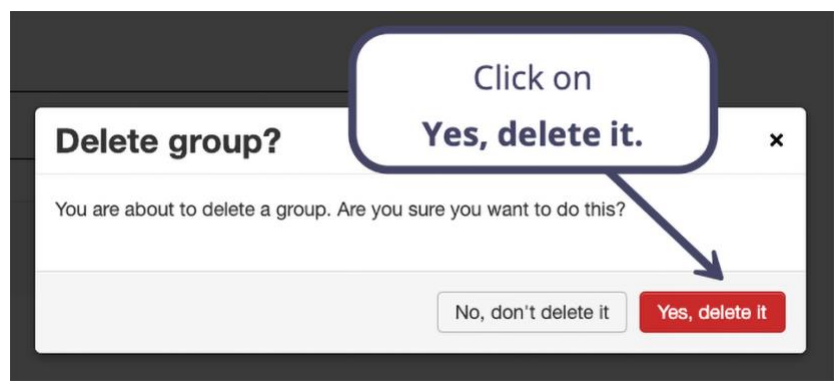

• Notice the group is no longer listed in the list of Group Names.

| Ма     | nage Grou                | aps                                                               |
|--------|--------------------------|-------------------------------------------------------------------|
| These  | are your groups          |                                                                   |
| O Add  | Group                    | Notice that the group                                             |
| I List | view 🚡 Tree view         | has been deleted.                                                 |
| #      | Name                     | Description                                                       |
| 17074  | Coordinator group (Root) | The root group. This group should only contain coordinator users. |
|        |                          |                                                                   |